GAME: Arabian Nights [<u>https://en.wikipedia.org/wiki/Arabian\_Nights (2001\_video\_game)</u>] Protection: SecuROM \*new\* 4.48.00.0004 Author: Luca D'Amico - V1.0 - 5 May 2022 (English version 11 March 2023)

## DISCLAIMER:

All information contained in this technical document is published for general information purposes only and in good faith. Any trademarks mentioned here are registered or copyrighted by their respective owners. I make no warranties about the completeness, correctness, accuracy and reliability of this technical document. This technical document is provided "AS IS" without warranty of any kind. Any action you take upon the information you find on this document is strictly at your own risk. Under no circumstances I will be held responsible or liable in any way for any damages, losses, costs or liabilities whatsoever resulting or arising directly or indirectly from your use of this technical document. You alone are fully responsible for your actions.

#### You will need:

- Windows XP VM (I used VMware [https://www.vmware.com/products/workstation-player.html])

- x64dbg (x32dbg) [https://x64dbg.com/]
- CFF Explorer [<u>https://ntcore.com/?page\_id=388</u>]
- Original game disc (you need the ORIGINAL, otherwise this will not work)

### Before you start:

SecuROM protected games may not work properly on Windows versions newer than XP. As we already experienced with SafeDisc, once we removed this DRM, the game works perfectly even on Windows 11.

This DRM works by replacing (proxying) various Windows APIs used by the game, with a function that after running some checks, will reach the requested API with a jump instruction. This jump will be absolute, without passing from the relative *IAT* thunk, so when we rebuild the imports, we will need to loop through the *IAT* to find the correct thunk, get its address, and then replace the SecuROM call in the **.text** segment with it.

There's also an initial layer of encryption (we will need the original game disc to decrypt it) and various anti-debugging techniques that will make it harder to reach the Original Entry Point (*OEP*).

#### Let's begin:

Install the game selecting the *FULL* install option. Once installed load the main executable (*\_start.exe*) inside the debugger.

We can see that the entry point is located at **0x737CFD**.

#### If we go to the *Memory Map* tab, we can see that we are currently located in the .cms\_t section:

| 00400000 000010 | 00 _start.exe |                            | IMG     | -R        | ERWC- |
|-----------------|---------------|----------------------------|---------|-----------|-------|
| 00401000 000620 | 00 ".text"    | Executable code            | IMG     | ER        | ERWC- |
| 00463000 000030 | 00 ".rdata"   | Read-only initialized data | IMG     | -R        | ERWC- |
| 00466000 002C40 | 00 ".data"    | Initialized data           | IMG     | -RWC-     | ERWC- |
| 0072A000 000020 | 00 ".idata"   | Import tables              | IMG     | -RWC-     | ERWC- |
| 0072C000 000140 | 00 ".cms_t"   |                            | IMG     | ER        | ERWC- |
| 00740000 0002C0 | 00 ". cms_d"  |                            | IMG     | -RWC-     | ERWC- |
| 0076000000000   | 00 ".idata"   | Import tables              | IMG     | -RW       | ERWC- |
| 0076D000 000010 | 00 ".nsnc"    | Resources                  | IMG     | -R        | ERWC- |
| 0076E000 000090 | 00 ".reloc"   | Base relocations           | IMG     | -R        | ERWC- |
|                 |               | 1                          | 11 A 17 | <b>FD</b> | 55    |

We can suppose that the code of our game is in the **.text** segment and what we are going to execute is the SecuROM loader.

If we try to click on *RUN*, we will be constantly blocked with exceptions of various types: this is only one of the various techniques put in place to slow us down. This problem can be easily fixed by configuring the debugger to ignore all exceptions:

| # Preferences                                            | X                                                                                                   |
|----------------------------------------------------------|----------------------------------------------------------------------------------------------------|
| Events Engine Exceptions Disasm GL<br>Exception Filters: | JI Misc                                                                                             |
| Unknown exceptions                                       | Ignore Range<br>Delete Range                                                                        |
|                                                          | Ignore Last Break On First chance Second chance Do not break Logging                                |
|                                                          | <ul> <li>Log exception</li> <li>Exception handled by</li> <li>Debugger</li> <li>Debuggee</li> </ul> |
|                                                          | Save Cancel                                                                                         |

I also recommend unchecking *"Log exception"*, because the huge number of exceptions will extremely slow down the execution. Now we are ready to start.

As in most cases when trying to remove a protection of this type, the first step is to be able to reach the *OEP*.

My first attempt was to set a hardware breakpoint on the **.text** segment on execution: unfortunately thanks to the various anti-debugging techniques used, this operation will cause an endless loop of the SecuROM loader.

So, I decided to proceed in two steps:

- 1) Find out at what address the OEP is located
- 2) Find a way to reach said address

To get closer to the OEP, I've set a breakpoint on an API that is usually located near the Entry Point: **GetCommandLineA**.

Each time this breakpoint is triggered, we must click on *"Run to user code"* to see where the call originates from. Once we hit the breakpoint for the 3rd time, we are finally located inside the **.text** segment:

| •   | 0044DD33 | 8304 04              | add esp,4                     |
|-----|----------|----------------------|-------------------------------|
| •   | 0044DD36 | 85C0                 | test eax,eax                  |
| ·0  | 0044DD38 | ✓ 75 0A              | jne _start.44DD44             |
| •   | 0044DD3A | 6A 1C                | push 1C                       |
| •   | 0044DD3C | E8 FF000000          | call _start.44DE40            |
| •   | 0044DD41 | 8304 04              | add esp,4                     |
| >e  | 0044DD44 | C745 FC 00000000     | mov dword ptr ss:[ebp-4],0    |
| •   | 0044DD4B | E8 207B0000          | call _start.455870            |
| •   | 0044DD50 | FF15 <u>00137400</u> | call dword ptr ds:[741300]    |
| EIP | 0044DD56 | A3 18917200          | mov dword ptr ds:[729118],eax |
| •   | 0044DD5B | E8 F0780000          | call _start.455650            |
| •   | 0044DD60 | A3 <u>30CE4700</u>   | mov dword ptr ds:[47CE30],eax |
| •   | 0044DD65 | E8 D6730000          | call _start.455140            |
| •   | 0044DD6A | E8 81720000          | call _start.454FF0            |
| •   | 0044DD6F | E8 5C1E0000          | call _start.44FBD0            |
|     | 00440074 | C745 DO 0000000      | mov_dword_ntr_ss:[ehn-30].0   |

If you look closer, you will realize that the **GetCommandLineA** call was originated from **call dword ptr ds:**[741300].

This is quite interesting, but for the moment let's focus on our current target (reaching the OEP). Since we assumed that the **GetCommandLineA** API is in the function where the OEP resides, we can scroll up a little bit till the start of the current function, and we will finally be at our destination:

|   | UU44DCAD |                    | 11103                    |
|---|----------|--------------------|--------------------------|
| • | 0044DCAC | CC                 | int3                     |
| • | 0044DCAD | CC                 | int3                     |
|   | 0044DCAE | CC                 | int3                     |
| • | 0044DCAF | CC                 | int3                     |
| • | 0044DCB0 | 55                 | push ebp                 |
| • | 0044DCB1 | 8BEC               | mov ebp,esp              |
| • | 0044DCB3 | 6A FF              | push FFFFFFF             |
| • | 0044DCB5 | 68 <u>70454600</u> | push _start.464570       |
| • | 0044DCBA | 68 <u>D4AE4400</u> | push _start.44AED4       |
| • | 0044DCBF | 64:A1 00000000     | mov eax,dword ptr 🚾:[0]  |
| • | 0044DCC5 | 50                 | push eax                 |
| • | 0044DCC6 | 64:8925 00000000   | mov dword ptr fs:[0],esp |
| • | 0044DCCD | 83C4 A4            | add esp,FFFFFA4          |
|   | 0044DCD0 | 53                 | push ebx                 |
|   | 0044DCD1 | 56                 | push esi                 |
|   |          |                    |                          |

Perfect, now we know that **0x44DCB0** is the *OEP*. We need a way to halt the code execution right there.

<u>PAY ATTENTION</u>: it's mandatory to break the *OEP* when dumping from memory! Otherwise, the resulting executable will not work, as it will contain data related to the current execution.

If we try to set a breakpoint at that address, after restarting the debugger, the SecuROM loader will detect it and will cause and endless loop. No matter if the breakpoint is hardware-based: it will be still detected.

If we restart the debugger once more and we go to the address where the *OEP* resides BEFORE running the SecuROM loader, we will notice a very interesting thing:

|            | 0044DCAB | 1863 31      | sbb byte ptr ds:[ebx+31],ah |  |
|------------|----------|--------------|-----------------------------|--|
|            | 0044DCAE | E5 AB        | in eax,AB                   |  |
| •          | 0044DCB0 | 6A E6        | push FFFFFE6                |  |
|            | 0044DCB2 | 46           | inc esi                     |  |
|            | 0044DCB3 | ▲ 72 D7      | jb _start.44DC8C            |  |
|            | 0044DCB5 | 2B <u>30</u> | sub esi,dword ptr ds:[eax]  |  |
|            | 0044DCB7 | <u>E5 28</u> | in eax,28                   |  |
|            | 0044DCB9 | B8 6B49CC35  | mov eax,35CC496B            |  |
|            | 0044DCBE | FE           | ???                         |  |
|            | 0044DCBF | BF F040CFBA  | mov edi,BACF40F0            |  |
|            | 0044DCC4 | 3A65 4E      | cmp ah,byte ptr ss:[ebp+4E] |  |
| <b>→</b> ● | 0044DCC7 | C8 44D3 20   | enter D344,20               |  |
|            | 0044DCCB | 92           | xchg edx,eax                |  |

This code is completely different from what we expected to see! It is reasonable to think that this is encrypted memory and that it will be overwritten by the SecuROM loader during the boot phase.

On Windows, processes can modify memory thanks to the **WriteProcessMemory** API, which has the following signature:

| BOOL WriteProcessMemory( |         |                         |  |  |
|--------------------------|---------|-------------------------|--|--|
| [in]                     | HANDLE  | hProcess,               |  |  |
| [in]                     | LPVOID  | lpBaseAddress,          |  |  |
| [in]                     | LPCV0ID | lpBuffer,               |  |  |
| [in]                     | SIZE_T  | nSize,                  |  |  |
| [out]                    | SIZE_T  | *lpNumberOfBytesWritten |  |  |
| );                       |         |                         |  |  |

Great, let's set a breakpoint on **WriteProcessMemory** and restart the debugger! The 3rd hit is the correct one: we are sure about this since we see from the stack that the *lpBaseAddress* (the address where the data will be written) is right next to our *OEP*:

| 0012F760 | 0072F6E5 | return  | to   | _start | . 0 |
|----------|----------|---------|------|--------|-----|
| 0012F764 | FFFFFFF  | return  | to   | FFFFFF | FF  |
| 0012F768 | 0044DBB0 | _start. | .004 | 44DBB0 |     |
| 0012F76C | 00CE8050 |         |      |        |     |
| 0012F770 | 00000200 |         |      |        |     |
| 00105774 | 00125706 |         |      |        |     |

At **0xCE8050** there is the buffer that will be written. Right click on it and select *"Follow DWORD in disassembler"*:

| 00CE8050     | 8CE1       | mov ecx, <mark>fs</mark>      |
|--------------|------------|-------------------------------|
| 00CE8052     | 46         | inc esi                       |
| 00CE8053     | 0033       | add byte ptr ds:[ebx],dh      |
| 00CE8055     | D266 8B    | shl byte ptr ds:[esi-75],cl   |
| 00CE8058     | 14 41      | adc al,41                     |
| 00CE805A     | 83E2 08    | and edx,8                     |
| 00CE805D     | 8955 EC    | mov dword ptr ss:[ebp-14],edx |
| 00CE8060     | 837D EC 00 | cmp dword ptr ss:[ebp-14],0   |
| <br>00CE8064 | ✓ 74 OB    | je CE8071                     |
| 00CE8066     | 8B45 08    | mov eax, dword ptr ss:[ebp+8] |

We are exactly inside the buffer that will be written replacing the memory starting from **0x44DBB0**. Finding our *OEP* inside the buffer at this point is easy: we can add to the current address (**0xCE8050**) the difference between **0x44DCB0** (address of the *OEP*, found previously) and **0x44DBB0** (base address where the buffer will be written to): **0xCE8150**.

Indeed, finally at this address we find our OEP inside the buffer:

|   | LOOCFOTAD L  |                  | Lines -                                                                                                    |
|---|--------------|------------------|----------------------------------------------------------------------------------------------------|
| ۰ | 00CE814E     | CC               | int3                                                                                                    |
| • | 00CE814F     | CC               | int3                                                                                                    |
|   | 00CE8150     | 55               | push ebp                                                                                                    |
|   | 00CE8151     | 8BEC             | mov ebp,esp                                                                                                    |
|   | 00CE8153     | 6A FF            | push FFFFFFF                                                                                                    |
|   | 00CE8155     | 68 70454600      | push _start.464570                                                                                                    |
|   | 00CE815A     | 68 D4AE4400      | push _start.44AED4                                                                                                    |
|   | 00CE815F     | 64:A1 00000000   | mov eax,dword ptr fs:[0]                                                                                                    |
|   | 00CE8165     | 50               | push eax                                                                                                    |
|   | 00CE8166     | 64:8925 00000000 | mov dword ptr fs:[0],esp                                                                                                    |
|   | 00CE816D     | 83C4 A4          | add esp,FFFFFFA4                                                                                                    |
|   | 00CE8170     | 53               | push ebx                                                                                                    |
|   | 00CE8171     | 56               | push esi                                                                                                    |
|   | 00CE8172     | 57               | push edi                                                                                                    |
| - | Looccos 77 L | 0005 50          | A second second seco |

Great! To halt the execution at the *OEP*, we can modify the buffer, replacing the first two bytes with **EBFE** (infinite loop). In this way the buffer will be written with our patch and once the execution flow reaches the *OEP*, it will get stuck right there in our infinite loop. All that remains at that point is to set a breakpoint to block the execution and restore the original bytes. Let's proceed by patching the following bytes:

|            | ٠ | 00CE814F | CC               | int3                                                                                                    |
|------------|---|----------|------------------|----------------------------------------------------------------------------------------------------|
| <b>9</b> - | ٠ | 00CE8150 | EB FE            | jmp CE8150                                                                                                    |
|            | ٠ | 00CE8152 | EC               | in al,dx                                                                                                    |
|            | ٠ | 00CE8153 | 6A FF            | push FFFFFFF                                                                                                    |
|            | ٠ | 00CE8155 | 68 70454600      | push _start.464570                                                                                                    |
|            | ٠ | 00CE815A | 68 D4AE4400      | push _start.44AED4                                                                                                    |
|            | • | 00CE815F | 64:A1 00000000   | mov eax,dword ptr fs:[0]                                                                                                    |
|            | ٠ | 00CE8165 | 50               | push eax                                                                                                    |
|            | ٠ | 00CE8166 | 64:8925 00000000 | mov dword ptr <b>fs</b> :[0],esp                                                                                                    |
|            | - |          |                  | Ladd any meneration of the second second sec |

Just click on RUN and let the SecuROM loader complete its job. We can remove the breakpoint on **WriteProcessMemory** before we run our target executable again, as we don't need it any longer.

Wait a few seconds and then click on PAUSE. We will end up in a loop exactly at the OEP:

|                                                                            | 0044DCAD<br>0044DCAE | CC<br>CC                            | int3<br>int3                     |  |  |  |
|----------------------------------------------------------------------------|----------------------|-------------------------------------|----------------------------------|--|--|--|
| ETD EAM                                                                    | 0044DCAF             |                                     | int3                             |  |  |  |
|                                                                            | 0044DCB0             | EC                                  | in al.dx                         |  |  |  |
|                                                                            | 0044DCB3             | 6A FF                               | push FFFFFFF                     |  |  |  |
|                                                                            | 0044DCB5             | 68 <u>70454600</u>                  | push _start.464570               |  |  |  |
|                                                                            | 0044DCBA             | 68 <u>D4AE4400</u><br>64:41 0000000 | mov eax.dword ntr <b>FR</b> :[0] |  |  |  |
|                                                                            | 0044DCC5             | 50                                  | push eax                         |  |  |  |
| et's set a breakpoint at 0x44DCB0 and restore the original opcodes (558B): |                      |                                     |                                  |  |  |  |
| 0                                                                          | 0044DCAD             | cc                                  | int3                             |  |  |  |
|                                                                            | 0044DCAE             |                                     | int3                             |  |  |  |
|                                                                            | 0044DCAF             | 55                                  | nush ehn                         |  |  |  |
|                                                                            | 0044DCB1             | 8BEC                                | mov ebp,esp                      |  |  |  |
| •                                                                          | 0044DCB3             | 6A FF                               | push FFFFFFF                     |  |  |  |
| •                                                                          | 0044DCB5             | 68 70454600                         | push_start.464570                |  |  |  |
|                                                                            | 0044DCBA             | 68 <u>04AE4400</u><br>64:A1 0000000 | mov eax.dword ntr                |  |  |  |
|                                                                            | 0044DCC5             | 50                                  | push eax                         |  |  |  |

Perfect, the execution flow is currently stuck at the OEP ... just like we wanted!

If we now try to dump the binary with Scylla, we will obtain an executable that crashes at the first call (theoretically a **GetVersion**). We need to figure out what SecuROM did to the APIs used by the game (remember: we already found a suspicious call when we used a breakpoint on **GetCommandLineA** earlier).

If you are using a VM, I suggest creating a snapshot of the current state, so after understanding what happens to the APIs, we can quickly restore everything back to the *OEP* without having to start over (a special thanks goes to Antelox for recommending me this technique).

Let's process by stepping some instructions until we get to the first call:

|          |                                                                      | ~                                                                                                    |
|----------|----------------------------------------------------------------------|----------------------------------------------------------------------------------------------------|
| 0044DCD1 | 56                                                                   | push esi                                                                                                    |
| 0044DCD2 | 57                                                                   | push edi                                                                                                    |
| 0044DCD3 | 8965 E8                                                              | mov dword ptr ss:[ebp-18],esp                                                                                                    |
| 0044DCD6 | FF15 <u>00137400</u>                                                 | call dword ptr ds:[741300]                                                                                                    |
| 0044DCDC | A3 <u>5CCE4700</u>                                                   | mov dword ptr ds:[47CE5C],eax                                                                                                    |
| 0044DCE1 | A1 5CCE4700                                                          | mov eax,dword ptr ds:[47CE5C]                                                                                                    |
|          | 0044DCD1<br>0044DCD2<br>0044DCD3<br>0044DCD6<br>0044DCDC<br>0044DCDC | 00440C01         56           00440C02         57           00440C03         8965           00440C06         FF15           00440C0C         A3           5CCE4700           00440CE1         A1 |

It would have been reasonable to expect a call to **GetVersion**, but instead we are in front of a call that takes us to a function located in the **.cms\_t** segment.

Let's click on step into to enter in this function to study what's happening here.

We realize that we are dealing with a particular function, there are also some calls to **timeGetTime** probably with the aim of detecting if we are spending time stepping between instructions with the debugger.

If we scroll down, we notice that before the classic *RET*, there is a very suspicious instruction, a **jmp eax**:

|   | 00730270  | 51   | pop eur     |
|---|-----------|------|-------------|
| • | 00730271  | 5E   | pop esi     |
| • | 00730272  | 5 B  | pop ebx     |
| • | 00730273  | 8BE5 | mov esp,ebp |
| • | 00730275  | 5 D  | pop ebp     |
| • | 00730276  | FFEO | jmp eax     |
| • | 00730278  | 5 F  | pop edi     |
| • | 00730279  | 5E   | pop esi     |
| • | 0073027A  | 5 B  | pop ebx     |
| • | 0073027B  | 8BE5 | mov esp,ebp |
|   | 007700770 | E D  | I non ohn   |

This already gives us some clues about what is going on here (especially if you have read my technical paper about Laserlock!)

We put a breakpoint on the jump and press RUN.

Once we hit the Breakpoint, we check the **EAX** register:

|     |          | Hide FPU                                    |
|-----|----------|---------------------------------------------|
| EAX | 7C81126A | <kernel32.getversion></kernel32.getversion> |
| EBX | 7FFD7000 | &L"=::=::\\\"                               |
| ECX | 00144D30 |                                             |
| EDX | 7C98B140 | ntd]].7C98B140                              |
| EBP | 0012F7AC |                                             |
| ESP | 0012F730 |                                             |

Here it is, the call we expected! It will be reached thanks to that jump!

We can run a second test by looking for another call at **0x00741300** immediately after the *OEP*. If you remember, while we were looking for the *OEP* we had set a breakpoint on **GetCommandLineA** and the call where execution was blocked originated from **0x0044DD50**. At that address we have a call dword ptr ds:[**741300**]:

| -          | 00440041 | 0507 07              |                               |
|------------|----------|----------------------|-------------------------------|
| <b>}</b> ● | 0044DD44 | C745 FC 00000000     | mov dword ptr ss:[ebp-4],0    |
| •          | 0044DD4B | E8 207B0000          | call _start.455870            |
| •          | 0044DD50 | FF15 <u>00137400</u> | call dword ptr ds:[741300]    |
| •          | 0044DD56 | A3 <u>18917200</u>   | mov dword ptr ds:[729118],eax |
|            | 0044DD5B | E8 F0780000          | call start.455650             |

Let's continue the execution and follow this call. We will obviously come back to the function we have just analysed and in the end, we will find ourselves stuck again on the **jmp eax** (if you have kept the breakpoint active). Now let's check the **EAX** register:

| Ĺ                 |                                  | Hide FPU                                                                                        |
|-------------------|----------------------------------|-------------------------------------------------------------------------------------------------|
| EAX<br>EBX<br>ECX | 7C812FAD<br>7FFD7000<br>7FFD7000 | <kernel32.getcommandlinea><br/>&amp;L"=::=::\\"<br/>&amp;L"=::=::\\"</kernel32.getcommandlinea> |
|                   |                                  |                                                                                                 |

Here is the reference to the **GetCommandLineA** API.

Now we no longer have any doubts: SecuROM has replaced the APIs used by the game with its own function (located in the **.cms\_t** segment) which, based on the source address of the call, calculates the requested API and reaches it via a jump.

For those who want to understand in detail how the correct APIs are retrieved, you can study the disassembled part enclosed within the *CriticalSection* of that function, paying attention to the various precautions used to make debugging more complicated (such as **timeGetTime**).

At this point it would be reasonable to think of writing a few assembly lines to loop through the entire **.text** segment looking for the SecuROM calls, and after having called them to retrieve the right APIs, patch them with the correct addresses just obtained.

However, there is a big problem: the address stored in **EAX** at the moment of the jump does not pass from the relative thunk in the *IAT*, but instead it is an absolute jump to the requested function! We cannot replace it overwriting the one in the SecuROM call, because it will change (due to being dynamic).

We need the address of the corresponding thunk in the IAT.

So, this is the idea:

- 1) Let's loop through the .text segment looking for the SecuROM calls
- 2) As soon as we find a SecuROM call we jump into it
- 3) We hook the **jmp eax** instruction, with a jump to get back to our assembly code (getting the direct address of the API we are resolving)
- 4) Using the direct address of the API (stored in **EAX**), we loop through the *IAT* looking for the corresponding thunk
- 5) Once found it, we patch the function in the **.text** segment to call the address of the thunk, defeating SecuROM.

Finding the starting address of the *IAT* is an extremely easy operation: we can go to the relevant section in the **Memory Map** tab, select the *.idata* segment and click on *"Follow in dump"*. Now we will find the first occurrences of addresses to the various APIs used in our target:

| 0072A4B0 | A3 | CC | 6F | 73 | <u>1B</u> | CB | 6F | 73 | 00  | 00  | 00 | 00 | 00  | 00 | 00 | 00 |
|----------|----|----|----|----|-----------|----|----|----|-----|-----|----|----|-----|----|----|----|
| 0072A4C0 | 00 | 00 | 00 | 00 | 00        | 00 | 00 | 00 | 00  | 00  | 00 | 00 | 00  | 00 | 00 | 00 |
| 0072A4D0 | 00 | 00 | 00 | 00 | 00        | 00 | 00 | 00 | 00  | 00  | 00 | 00 | 00  | 00 | 00 | 00 |
| 0072A4E0 | 00 | 00 | 00 | 00 | 26        | В1 | 21 | 72 | 00  | 00  | 00 | 00 | 00  | 00 | 00 | 00 |
| 0072A4F0 | 00 | 00 | 00 | 00 | 00        | 00 | 00 | 00 | 00  | 00  | 00 | 00 | 00  | 00 | 00 | 00 |
| 0072A500 | 00 | 00 | 00 | 00 | 00        | 00 | 00 | 00 | 00  | 00  | 00 | 00 | 00  | 00 | 00 | 00 |
| 0072A510 | 00 | 00 | 00 | 00 | <u>3B</u> | 47 | E8 | 73 | 00  | 00  | 00 | 00 | 00  | 00 | 00 | 00 |
| 0072A520 | 00 | 00 | 00 | 00 | 00        | 00 | 00 | 00 | 00  | 00  | 00 | 00 | 00  | 00 | 00 | 00 |
| 0072A530 | 00 | 00 | 00 | 00 | 00        | 00 | 00 | 00 | 00  | 00  | 00 | 00 | 00  | 00 | 00 | 00 |
| 0072A540 | 00 | 00 | 00 | 00 | <u>C1</u> | 61 | Ε4 | 77 | 69  | 5A  | Ε4 | 77 | 00  | 00 | 00 | 00 |
| 0072A550 | 00 | 00 | 00 | 00 | 00        | 00 | 00 | 00 | 00  | 00  | 00 | 00 | 00  | 00 | 00 | 00 |
| 0072A560 | 00 | 00 | 00 | 00 | 00        | 00 | 00 | 00 | 00  | 00  | 00 | 00 | 00  | 00 | 00 | 00 |
| 0072A570 | 00 | 00 | 00 | 00 | 00        | 00 | 00 | 00 | BD. | FD  | 80 | 7C | EA. | CA | 81 | 7C |
| 0072A580 | EE | 94 | 80 | 7C | BF.       | FC | 80 | 7C | 28  | 1A  | 80 | 7C | 6B  | 23 | 80 | 7C |
| 0072A590 | E2 | 10 | 83 | 7C | 12        | FF | 80 | 70 | AD  | 2 F | 81 | 7C | F5  | 60 | 83 | 70 |

The *IAT* starts at **0x72A4B0** (**0x736FCCA3** is the address of **DirectDrawCreate** in this case). As we can see this *IAT* is a bit peculiar: it is full of free spaces.

Alternatively, we could have used Scylla to look up the address of the *IAT* for us. Scrolling down a bit in the dump we can see that the *IAT* ends up at the address **0x72A87F**:

|          |     | _  | _  |    |           | _   | _  |    |    |      | _  |    |     | _  | _  |    |
|----------|-----|----|----|----|-----------|-----|----|----|----|------|----|----|-----|----|----|----|
| 0072A7E0 | BA  | 7D | B1 | 76 | <u>C1</u> | 79  | Β1 | 76 | 2B | 84   | В1 | 76 | C2  | 80 | B1 | 76 |
| 0072A7F0 | 92  | 82 | B1 | 76 | AC        | ZE. | Β1 | 76 | 45 | AA   | Β1 | 76 | A5  | AD | BO | 76 |
| 0072A800 | 90  | BO | В1 | 76 | D4        | 02  | В1 | 76 | F8 | 94   | BO | 76 | E1  | 95 | BO | 76 |
| 0072A810 | B2  | 06 | В1 | 76 | E1        | 07  | В1 | 76 | E2 | 43   | В1 | 76 | E1  | E6 | BO | 76 |
| 0072A820 | FC  | FB | BO | 76 | 66        | F6  | BO | 76 | B6 | 5 F. | BO | 76 | 01  | 52 | BO | 76 |
| 0072A830 | F3  | 05 | B1 | 76 | 16        | 01  | B1 | 76 | 00 | 00   | 00 | 00 | 00  | 00 | 00 | 00 |
| 0072A840 | 00  | 00 | 00 | 00 | 00        | 00  | 00 | 00 | 00 | 00   | 00 | 00 | 00  | 00 | 00 | 00 |
| 0072A850 | 00  | 00 | 00 | 00 | 00        | 00  | 00 | 00 | 00 | 00   | 00 | 00 | 00  | 00 | 00 | 00 |
| 0072A860 | 00  | 00 | 00 | 00 | 00        | 00  | 00 | 00 | 00 | 00   | 00 | 00 | 00  | 00 | 00 | 00 |
| 0072A870 | 00  | 00 | 00 | 00 | 00        | 00  | 00 | 00 | 53 | 2A   | 4D | 77 | ZE. | 05 | 4D | 77 |
| 0072A880 | 00  | 00 | 00 | 00 | 00        | 00  | 00 | 00 | 00 | 00   | 00 | 00 | 00  | 00 | 00 | 00 |
| 0072A890 | 00  | 00 | 00 | 00 | 00        | 00  | 00 | 00 | 00 | 00   | 00 | 00 | 00  | 00 | 00 | 00 |
| 0072A8A0 | 00  | 00 | 00 | 00 | 00        | 00  | 00 | 00 | 00 | 00   | 00 | 00 | Ε4  | 01 | 4D | 75 |
| 0072A8B0 | IGC | 74 | 69 | 42 | 79        | 74  | 65 | 54 | 6F | 57   | 69 | 64 | 65  | 43 | 68 | 61 |
| 0072A8C0 | 72  | 00 | 64 | 02 | 53        | 65  | 74 | 45 | 72 | 72   | 6F | 72 | 4D  | 6F | 64 | 65 |

The last thing we need is to find a code cave where to put our own assembly code.

From the **MemoryMap** tab we choose a memory area that is marked as **PRV**, that is free and that is large enough for our purpose. I chose the one starting **0xBA0000**. Before continuing, remember to right-click on this section, choose **Set Page Memory Rights** and select **Full Access**:

| Set Pag  | e Memo  | ry Rig | hts |           |           |                                      | < |
|----------|---------|--------|-----|-----------|-----------|--------------------------------------|---|
| Address  | Rights  |        |     |           |           | Rights                               |   |
| 00BA0000 | ERW     |        |     |           |           | NO ACCESS                            |   |
|          |         |        |     |           |           | READ ONLY                            |   |
|          |         |        |     |           |           | READ WRITE                           |   |
|          |         |        |     |           |           | O EXECUTE                            |   |
|          |         |        |     |           |           | O EXECUTE READ                       |   |
|          |         |        |     |           |           | • FULL ACCESS                        |   |
|          |         |        |     |           |           | O WRITE COPY                         |   |
|          |         |        |     |           |           | O EXECUTE WRITE COPY                 |   |
|          |         |        |     |           |           |                                      |   |
|          |         |        |     |           |           | Set Rights                           |   |
| Sele     | ect ALL |        | De  | eselect A | ALL       | PAGE GUARD                           |   |
|          |         |        |     | Pres      | s CTRL or | r SHIFT key to select multiple pages |   |
|          |         |        |     |           |           | Cancel                               |   |

We confirm by clicking **Set Rights**.

Since we're going to patch the calls in the text segment (replacing the usual SecuROM proxy calls with the real API addresses), let's make sure it has the writeable flag correctly set.

We are ready to write our code now, so let's go to **0xBA0000** and insert the following code:

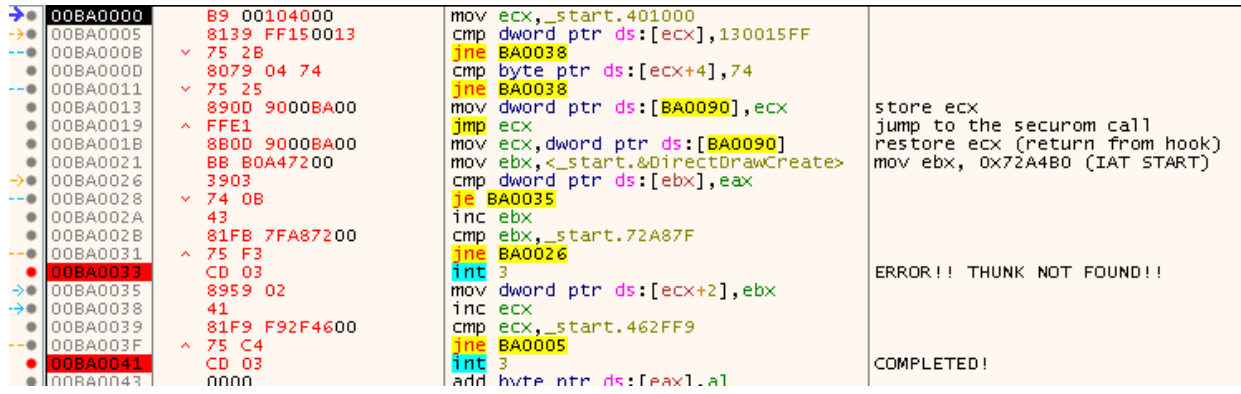

This is what the above code actually does:

- First it puts the starting address of the text section into the **ECX** register. The bytes are then compared against **0xFF15001374**, i.e., with the call to the SecuROM function (performed in two separate **cmp** instructions to check all the related bytes): If there is no match the **jne branch** will be followed and the address in **ECX** will be incremented by 1 to check for the next byte.
- If, on the other hand, we are in the front of a SecuROM call, we save the current address in the **ECX** register (which tells us which byte of the **.text** section we have arrived at) and jump into it.
- Once we reach the now famous **jmp eax** located in the SecuROM function we will set a hook (in a few minutes) to automatically jump back to **0xBA001B**. At this point we have the direct address of the requested API inside the **EAX** register.
- Now we restore the **ECX** register and load the start address of the *IAT* into the **EBX** register.
- Let's loop through the *IAT* until we find the thunk that points to the address contained in **EAX (EBX** will obviously be incremented each time: If none of the thunks contain the API we're trying to fix, then we're in big trouble (*INT 3* at **0xBA0033**), but obviously this should NOT happen.
- If the thunk has been found, we will jump to address **0xBA0035**, where we will replace the bytes related to the SecuROM call with those of the correct thunk. At this point we can go back to continue scrolling the .text segment looking for the remaining calls.
- When the **.text** segment ends (**ECX** will be **0x462FF9**, i.e., the last address of the segment -6, which is the size of the call, in bytes), we are done and can proceed with the dump!

Before running the code, remember to right-click on the line **BA0000** and choose "Set New Origin Here". Now let's set our hook: move to **0x730276** (the address where the **jmp eax** is located), right click on it and choose "Breakpoint" -> "Set Hardware on Execution". Let's move to the **Breakpoints** tab, right click on the hardware breakpoint we just created and choose Edit. Let's configure it in this way:

| • Edit Hardware    | Breakpoint _start.00730276                 |
|--------------------|--------------------------------------------|
| Break Condition:   |                                            |
| Log Text:          |                                            |
| Log Condition:     |                                            |
| Command Text:      | eip = 00BA001B;run                         |
| Command Condition: |                                            |
| Name:              |                                            |
| Hit Count:         | 0                                          |
|                    | Singleshoot Silent Fast Resume Save Cancel |

This way once the BP is triggered, we will automatically return to our code (at address 0xBA001B).

<u>PAY ATTENTION</u>: only use a hardware breakpoint in this case, otherwise the program will crash (the presence of software breakpoints will be detected).

We are ready to run our code, move to **0xBA0000** and click *RUN*.

Once the execution is complete, we will be stuck at **0xBA0041**:

| 00BA0000 |     | B9 00104000   | <b>mov_ecx,_start.401000</b>                            |                  |
|----------|-----|---------------|---------------------------------------------------------|------------------|
| 00BA0005 |     | 8139 FF150013 | cmp dword ptr ds:[ecx],130015FF                         |                  |
| 00BA000B | × 1 | 75 2B         | jne BA0038                                              |                  |
| 00BA000D |     | 8079 04 74    | cmp byte ptr ds:[ecx+4],74                              |                  |
| 00BA0011 | × 1 | 75 25         | jne BA0038                                              |                  |
| 00BA0013 |     | 890D 9000BA00 | mov dword ptr ds:[BA0090],ecx                           | store ecx        |
| 00BA0019 | ~   | FFE1          | jmp ecx                                                 | jump to the secu |
| 00BA001B |     | 8B0D 9000BA00 | mov ecx, dword ptr ds: [BA0090]                         | restore ecx (ret |
| 00BA0021 |     | BB B0A47200   | <pre>mov ebx,&lt;_start.&amp;DirectDrawCreate&gt;</pre> | mov ebx, 0x72A4E |
| 00BA0026 |     | 3903          | <pre>cmp_dword ptr ds:[ebx],eax</pre>                   |                  |
| 00BA0028 | × 1 | 74 OB         | je BA0035                                               |                  |
| 00BA002A |     | 43            | inc ebx                                                 |                  |
| 00BA002B |     | 81FB 7FA87200 | cmp_ebx,_start.72A87F                                   |                  |
| 00BA0031 | ~   | 75 F3         | jne BA0026                                              |                  |
| 00BA0033 |     | CD 03         | int 3                                                   | ERROR!! THUNK NO |
| 00BA0035 |     | 8959 02       | mov dword ptr ds:[ecx+2],ebx                            |                  |
| 00BA0038 |     | 41            | inc ecx                                                 |                  |
| 00BA0039 |     | 81F9 F92F4600 | <pre>cmp_ecx,_start.462FF9</pre>                        |                  |
| 00BA003F | ~   | 75 C4         | jne BA0005                                              |                  |
| 00BA0041 |     | CD 03         | int 3                                                   | COMPLETED!       |
| 00BA0043 |     | 0000          | add byte ptr ds:[eax],al                                |                  |
| 00BA0045 |     | 0000          | add byte ptr ds:[eax],al                                |                  |
| 00BA0047 |     | 0000          | add byte ptr ds:[eax],al                                |                  |
| 00840049 |     | 0000          | add byte ntr ds [eav] al                                |                  |

We are almost there! Let's launch Scylla, choose the right process (*\_start.exe*), set the *OEP*, the address of the *IAT* and its size:

| Scylla x86 v0.9.8        |                                                 |                                            |                 |  |  |  |  |  |  |  |  |
|--------------------------|-------------------------------------------------|--------------------------------------------|-----------------|--|--|--|--|--|--|--|--|
| File Imports Trace Misc  | Help                                            |                                            |                 |  |  |  |  |  |  |  |  |
|                          | At                                              | tach to an active process                  |                 |  |  |  |  |  |  |  |  |
| 2472 - start.exe - C:\Pr | ogram Files\Arabian'                            | l start.exe                                | Pick DLL        |  |  |  |  |  |  |  |  |
|                          |                                                 |                                            |                 |  |  |  |  |  |  |  |  |
| Imports                  |                                                 |                                            |                 |  |  |  |  |  |  |  |  |
| 🕀 🛷 ddraw.dll (2) FTh    | 🖅 🛷 ddraw.dll (2) FThunk: 0032A4B0              |                                            |                 |  |  |  |  |  |  |  |  |
| 🗉 🛷 dinput.dll (1) FTh   | hunk: 0032A4E4                                  |                                            |                 |  |  |  |  |  |  |  |  |
| 🗄 🛷 dsound.dll (1) F1    | Thunk: 0032A514                                 |                                            |                 |  |  |  |  |  |  |  |  |
| 🗄 🛷 gai32.ali (2) Fin    | UNK: 0032A544<br>EThunk: 0032A578               |                                            |                 |  |  |  |  |  |  |  |  |
| 🗄 🛷 user32.dll (27) F    | Thunk: 0032A724                                 |                                            |                 |  |  |  |  |  |  |  |  |
| 🗄 🛷 winmm.dll (26) F     | Thunk: 0032A7D0                                 |                                            |                 |  |  |  |  |  |  |  |  |
| 🛓 🛷 ole32.dll (2) FTh    | unk: 0032A878                                   |                                            |                 |  |  |  |  |  |  |  |  |
|                          |                                                 |                                            |                 |  |  |  |  |  |  |  |  |
|                          |                                                 |                                            |                 |  |  |  |  |  |  |  |  |
|                          |                                                 |                                            |                 |  |  |  |  |  |  |  |  |
| Show Invalid Sho         | w Suspect                                       |                                            | Clear           |  |  |  |  |  |  |  |  |
| IAT                      | T Info                                          | Actions                                    | Dump            |  |  |  |  |  |  |  |  |
| OEP 44DCB0               | TAT Auto                                        | search Autotrace                           | Dump DE Rebuild |  |  |  |  |  |  |  |  |
| VA 0072A4B0              |                                                 |                                            |                 |  |  |  |  |  |  |  |  |
|                          | Get Imp                                         | ports                                      | Fix Dump        |  |  |  |  |  |  |  |  |
| Size 3DU                 |                                                 |                                            |                 |  |  |  |  |  |  |  |  |
|                          |                                                 |                                            |                 |  |  |  |  |  |  |  |  |
| THE SHOP OF A            | - La sa contrata entra                          | ine lo tot                                 | ]               |  |  |  |  |  |  |  |  |
| DIRECT IMPORTS - Foun    | na 141 valid APIs, m<br>id 0 possible direct in | issea U APIS<br>poorts with 0 unique APIs! |                 |  |  |  |  |  |  |  |  |
|                          |                                                 |                                            |                 |  |  |  |  |  |  |  |  |
|                          |                                                 |                                            |                 |  |  |  |  |  |  |  |  |
|                          |                                                 |                                            |                 |  |  |  |  |  |  |  |  |
|                          |                                                 |                                            |                 |  |  |  |  |  |  |  |  |
| Imports: 141             | 🗸 Invalid: 0                                    | Imagebase: 00400000                        | _start.exe      |  |  |  |  |  |  |  |  |

Let's click on *Get Imports*, then on *Dump* and finally on *Fix Dump*.

Finally, we will have an executable free from SecuROM 😛

# Let's finish the job:

Our executable works perfectly and SecuROM is just past the memory addresses used by our new executable. However, if we want to be true perfectionists, we can make it slightly smaller by removing those two sections used by the SecuROM loader that now only take up useless space.

Let's load our binary into CFF Explorer and move to the *Section Headers* tab. Select the **.cms\_t** and **.cms\_d** sections, right click and choose *Delete Section (Header And Data)*:

| └─曰                                        | .rdata<br>.data |   | 00003000<br>002C4000                                                                                              | 00063000         | 000 | 01E00          | 00061600 |
|--------------------------------------------|-----------------|---|----------------------------------------------------------------------------------------------------|------------------|-----|----------------|----------|
| Section Headers [x]     Import Directory   | .idata          |   | 00002000                                                                                                    | 0032A000         | 000 | 01400          | 0006C000 |
| C Resource Directory<br>                   | .cms_c          |   | 00014000                                                                                                    | 0032000          | 000 | 128600         | 0008D400 |
|                                            | .idata          |   | Change Sectio                                                                                                    | n Flags          |     | 01000          | 000AB400 |
|                                            | .rsrc<br>.reloc |   | Add Section (Header Only)<br>Add Section (Empty Space)<br>Add Section (File Data)<br>Delete Section (Header Only) |                  |     | 00800<br>08E00 | 000ACC00 |
| - Aldentifier                              | .SCY            |   |                                                                                                    |                  |     | 00E00          | 000B5A00 |
| — 🐁 Import Adder<br>— 🐁 Quick Disassembler |                 |   |                                                                                                    |                  |     |                |          |
| 🐁 Rebuilder<br>                            | S This section  |   | Delete Section                                                                                                    | (Header And Data | a)  |                |          |
| - Mure Utility                             | This sectio     |   | Rebuild PE Hea                                                                                                    | ader             |     |                |          |
|                                            |                 | _ | Dump Section                                                                                                    |                  |     |                |          |
|                                            |                 |   |                                                                                                    |                  |     |                |          |

Let's save the new executable (it will be much smaller) and we're DONE!

# Credits:

I would like to thank again the legendary Antelox for suggesting me the snapshot technique on VM. Undoubtedly a great way to save a lot of time.

A big thank you goes to m00k00 for reviewing and fixing the english translation of this technical paper!!

Conclusion:

As we have seen SecuROM \*new\* 4.48.00.004 conceptually shares something with Laserlock. Ultimately it is a very didactic DRM from which we have certainly learned something.

Thank you for reading this document 😊 Luca